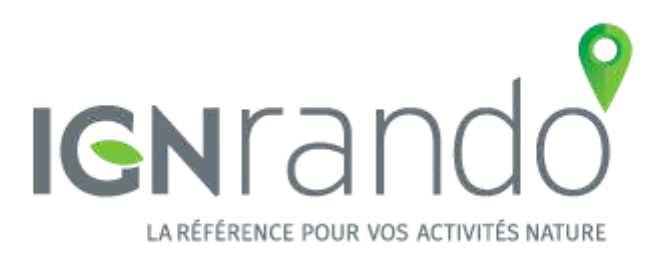

# 1. Mise en route

## 1.1. Installation

- 1.1.1. Appareil Apple
- 1.1.2. Appareil Android

## 1.2. Liaison avec son compte IGNrando'

- 1.2.1. Pourquoi se connecter ou créer son compte au site IGNrando' ?
- 1.2.2. Connexion à son compte IGNrando'
- 1.2.3. Créer son compte IGNrando'

# 2. Barre de menu

## 2.1. Cartes

- 2.1.1. Présentation
- 2.1.2. Afficher un fond de carte
- 2.1.3. Télécharger une zone de carte
- 2.1.4. Gérer ses cartes téléchargées

## 2.2. Données

- 2.2.1. Parcours
- 2.2.2. Cartes Téléchargées

## 2.3. Profil

- 2.3.1. Mes informations
- 2.3.2. Mon abonnement

# 3. Recherche d'une donnée

- 3.1. Présentation
- 3.2. Par la carte

## 3.3. Par les filtres

# 4. Visualiser mes données

## 4.1. Parcours

- 4.1.1. Présentation d'une fiche
- 4.1.2. Description
- 4.1.3. Profil
- 4.1.4. Point d'intérêt
- 4.1.5. Fonctions avancées

# 5. Suivre un parcours

# 6. Outil crayon

- 6.1. Enregistrement d'un parcours
  - 6.1.1. Démarrer un enregistrement
  - 6.1.2. Arrêter un enregistrement

# 7. Synchronisation des données

- 7.1. Envoi du site IGNrando.fr vers l'application mobile
- 7.2. Envoi de l'application mobile vers le site IGNrando.fr

# 1 - Mise en route

# 1.1 - Installation

#### 1.1.1 - <u>Appareil Apple</u>

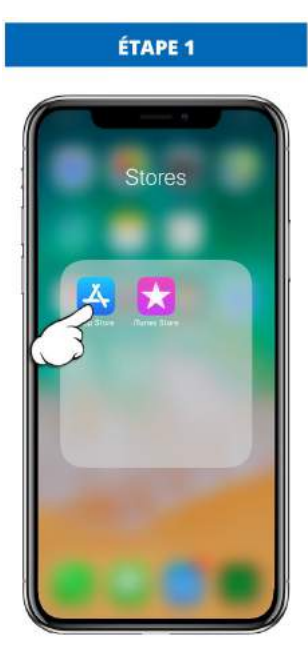

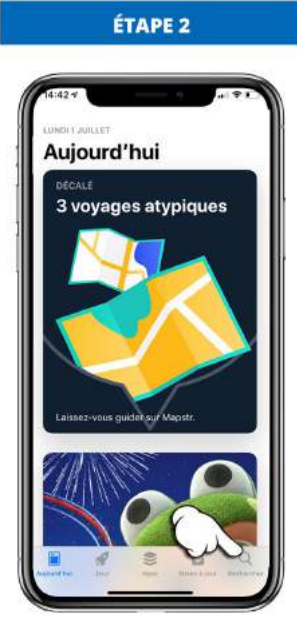

Allez sur "App Store".

Appuyez sur la loupe.

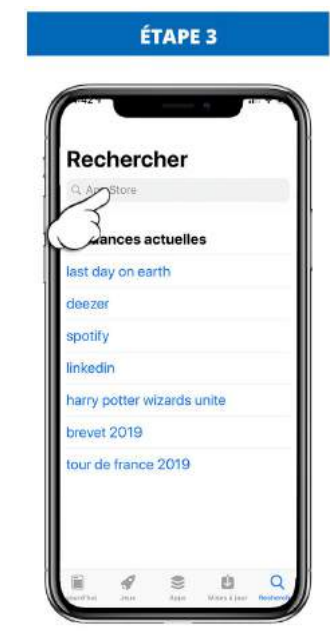

Lancez la recherche "IGNrando".

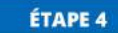

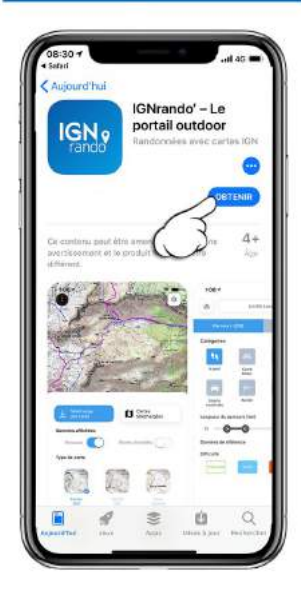

Appuyez sur "**Obtenir**" pour télécharger l'application.

#### 1.1.2 - Appareil Android

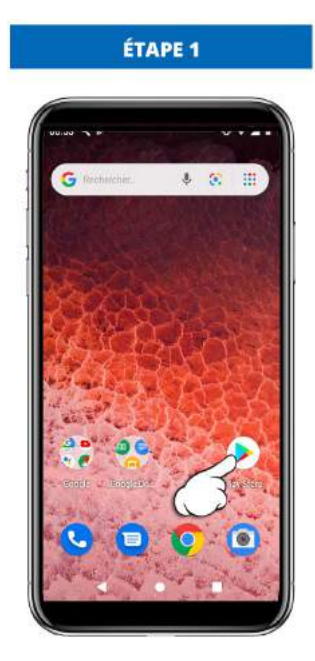

Allez sur "Play Store"

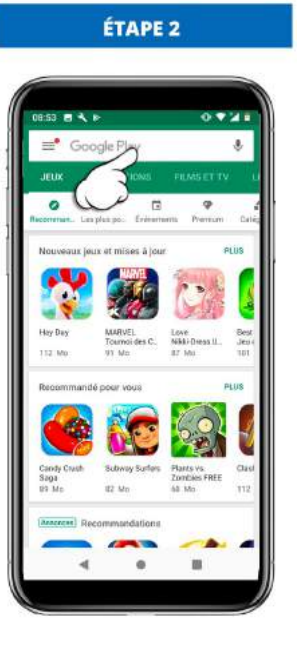

Lancez la recherche "*IGNrando*"

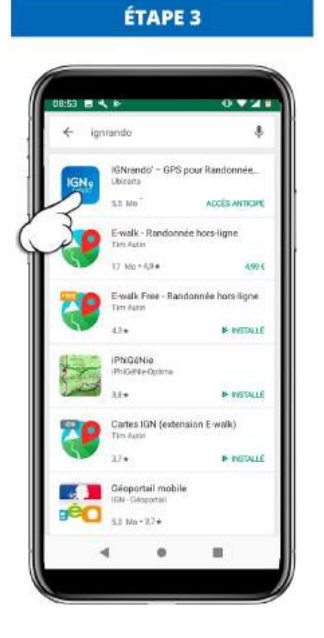

Appuyez sur l'icône "IGNrando"

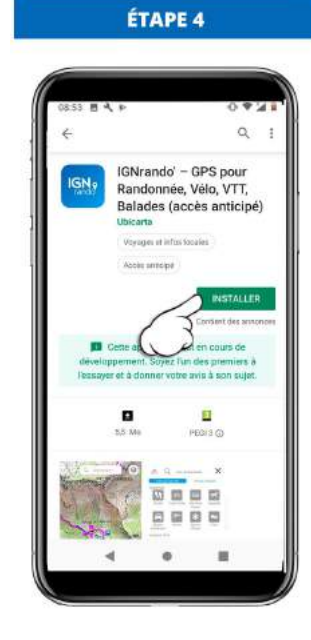

Appuyez sur "Installer"

## 1.2 - Liaison avec son compte IGNrando'

#### 1.2.1 - Pourquoi se connecter ou créer son compte au site IGNrando' ?

Créer ou se connecter à son compte IGNrando' n'est pas obligatoire.

Sans connecter votre compte IGNrando' et votre application, vous pouvez :

- Accéder à l'application mobile, avec ou sans abonnement
- Accéder à toute la cartographie (hors cartes OACI sur abonnement)
- Créer, enregistrer et partager vos données

En connectant votre compte IGNrando' et votre application, vous pouvez :

- Synchroniser vos données entre votre application mobile et votre compte IGNrando'
- Consulter les parcours et les POIs proposés en vue publique par les utilisateurs (approuvés en modération)
- Retrouver la trace de votre abonnement sur votre compte IGNrando' et permettre ainsi de suivre facilement l'échéance de votre abonnement

#### 1.2.2 - Connexion à son compte IGNrando'

Pour synchroniser votre compte site IGNrando' et application mobile IGNrando', suivez la démarche ci-dessous :

#### 1.2.2.1 : Au démarrage de l'application

Attention de ne pas de doublons de compte IGNrando', cela risquerait de synchroniser vos information sur le mauvais compte. Vous aurez toujours la possibilité de vous connecter ultérieurement.

#### Appareil Apple

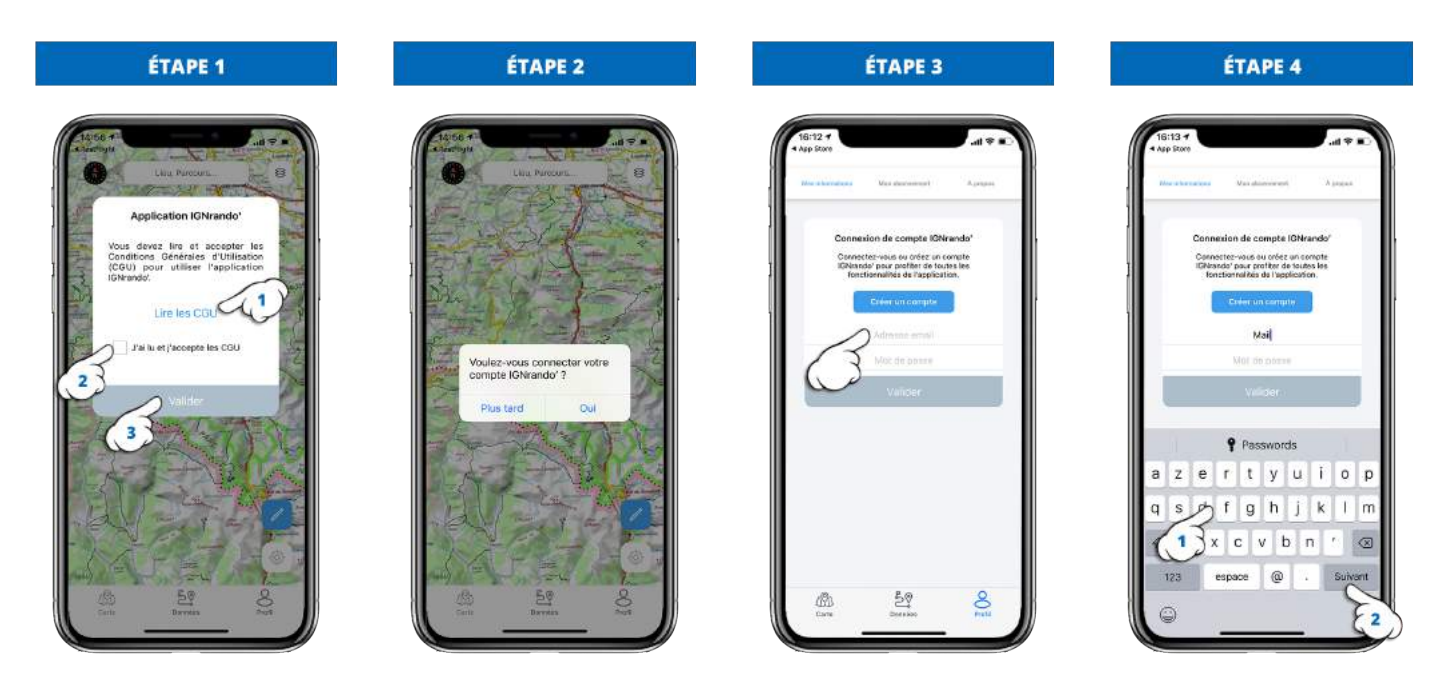

Lancez l'application mobile, puis au démarrage, lisez les CGU et validez-les.

Choisissez "**Oui**"

Appuyez sur "Adresse mail"

Entrez l'adresse mail de votre compte IGNrando' et appuyez sur "*Suivant*"

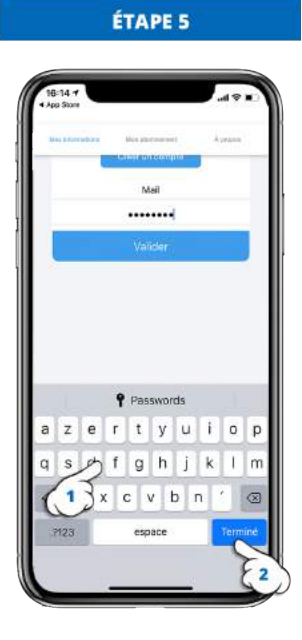

Entrez le mot de passel de votre compte IGNrando' et appuyez sur "*Terminer*"

#### Appareil Android

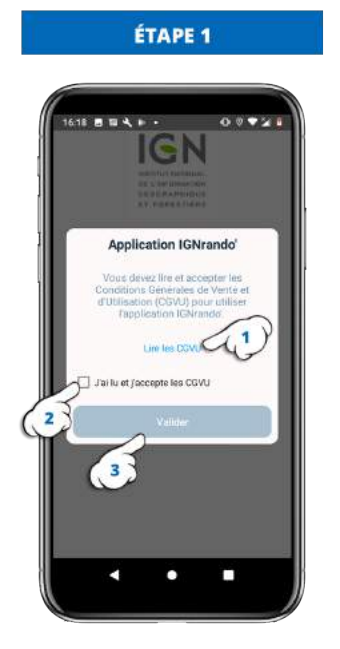

Lancez l'application mobile, puis au démarrage, lisez les CGU et validez-les.

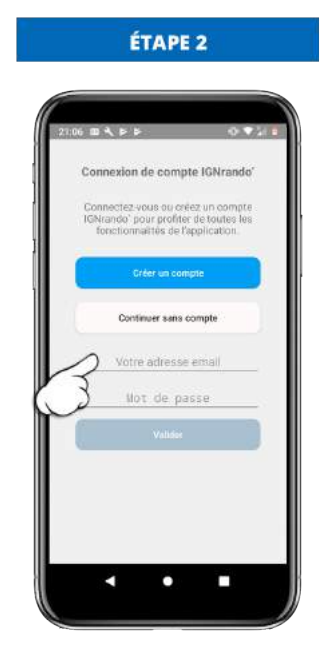

Appuyez sur la ligne "Votre adresse mail"

## ÉTAPE 3

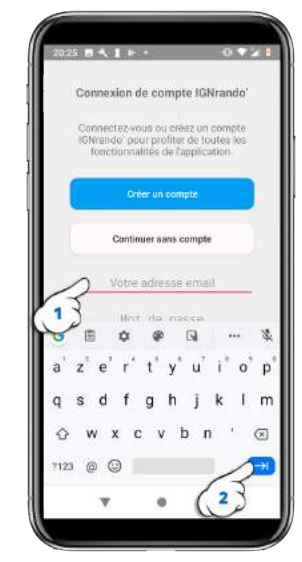

Le clavier s'ouvre, entrez votre adresse mail, puis appuyez sur la touche "*suivant*"

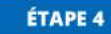

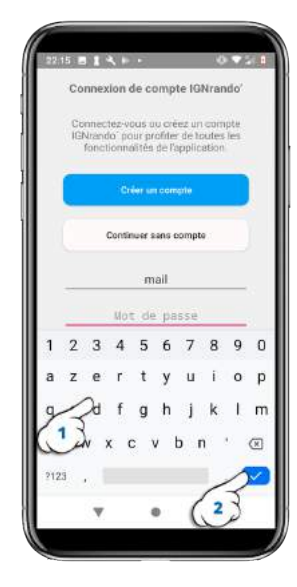

Entrez votre mot de passe, puis appuyez sur la touche "*valider*" pour fermer le clavier

#### 1.2.2.2 : En accédant au profil

Si lors du lancement de l'application mobile la première fois, vous avez cliquez sur "*Continuer sans compte*", vous pouvez connecter l'application mobile et le site en suivant les étapes ci-dessous :

#### Appareil Apple :

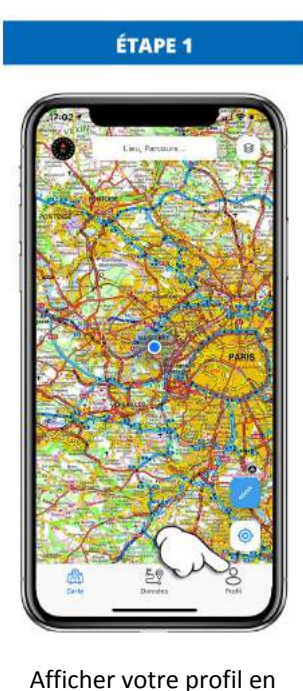

appuyant sur le menu

"Profil".

appuyant sur le menu

"Profil".

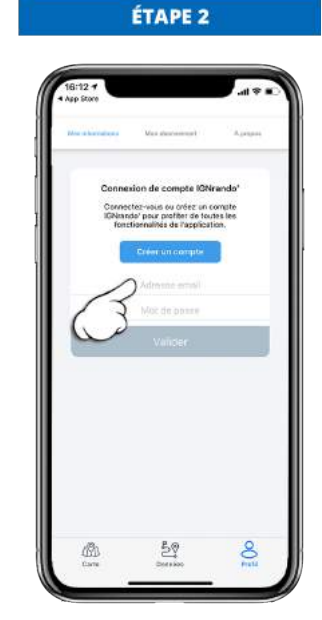

Appuyez sur "Adresse mail"

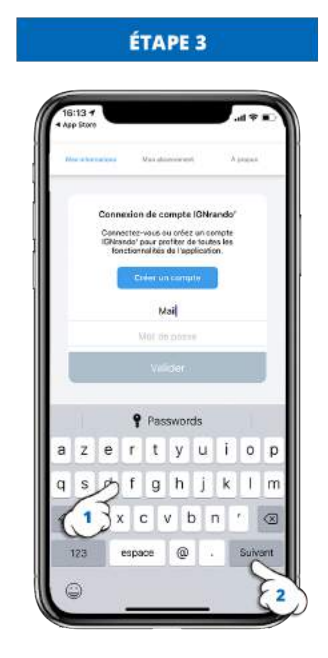

Entrez l'adresse mail de votre compte IGNrando' et appuyez sur "**Suivant**"

adresse mail"

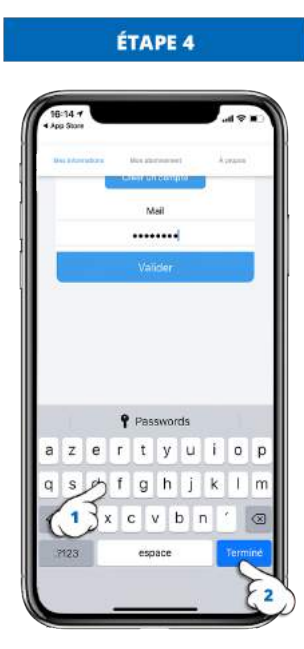

Entrez le mot de passel de votre compte IGNrando' et appuyez sur "*Terminer*"

#### <u> Appareil Android :</u>

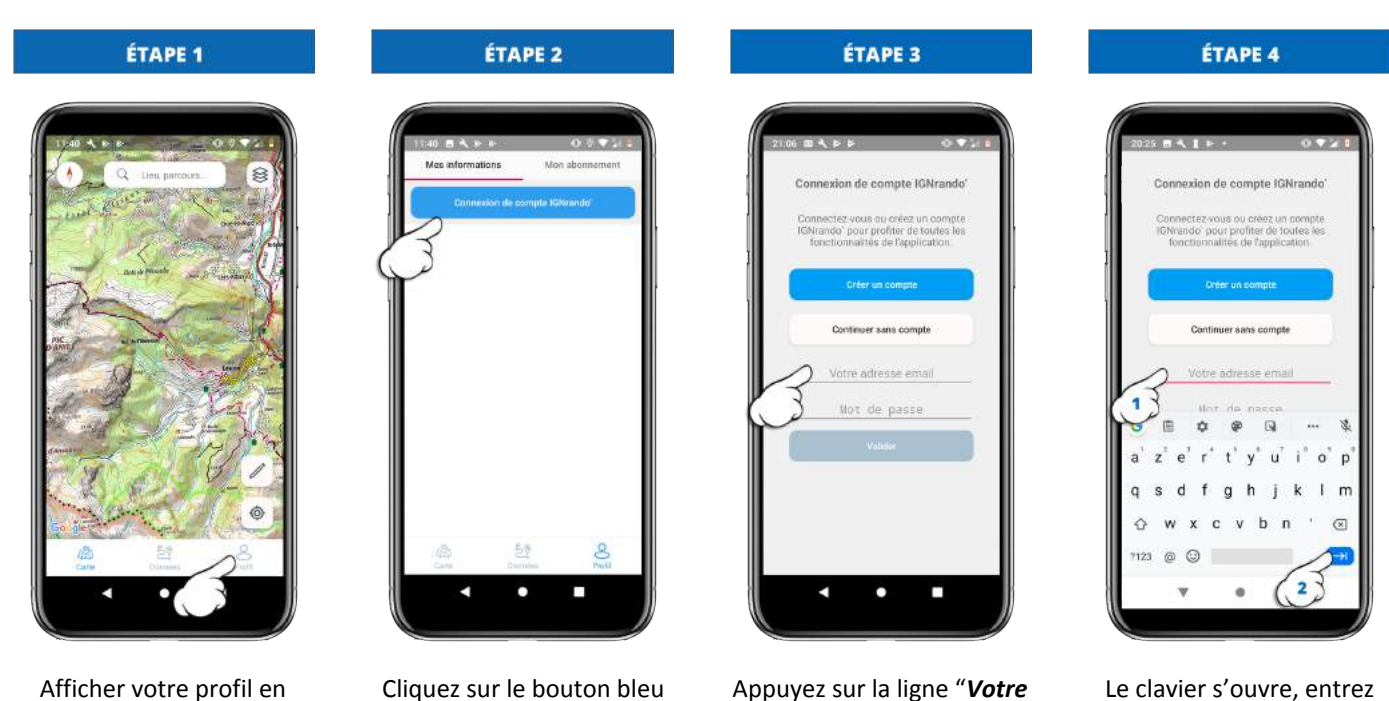

Le clavier s'ouvre, entrez votre adresse mail, puis appuyez sur la touche "*suivant*"

Cliquez sur le bouton bleu "Connexion de compte IGNrando""

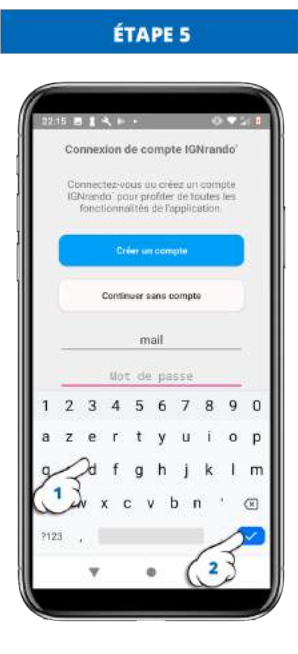

Entrez votre mot de passe, puis appuyez sur la touche "*valider*" pour fermer le clavier

#### 1.2.3 - Créer son compte IGNrando'

Créer votre compte IGNrando' vous permet entre autres de partager vos données entrel'application que sur le site :

1.2.3.1 : Au démarrage de l'application

#### <u> Appareil Apple :</u>

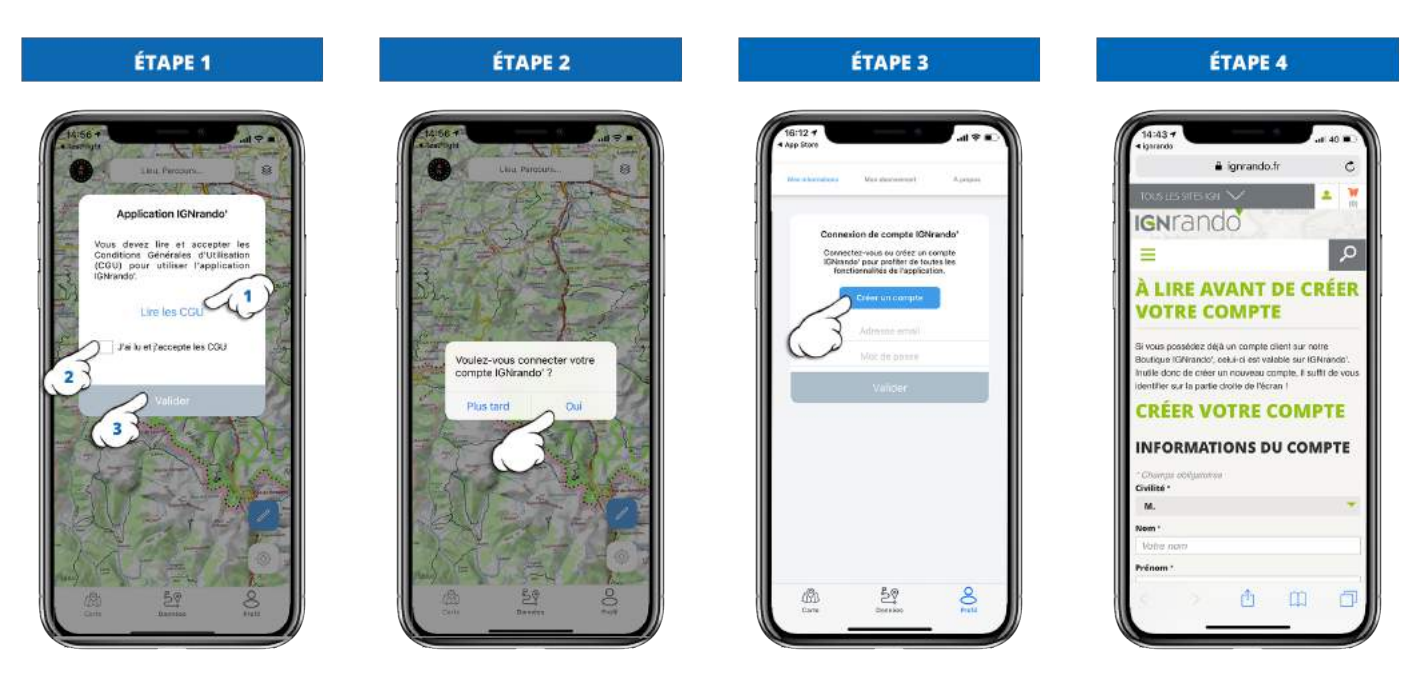

Lisez les CGU et validez-les.

Appuyez sur le bouton "Oui"

Appuyez sur la ligne bleu "Créer un compte" Renseignez les informations et validez

#### Appareil Android :

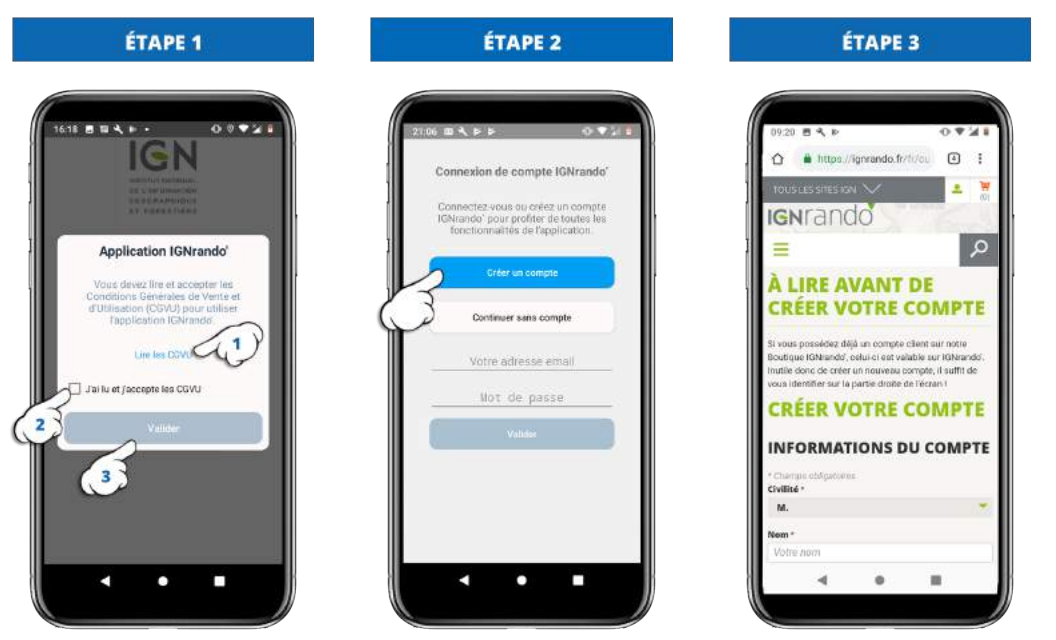

Lancez l'application mobile, puis au démarrage, lisez les CGU et validez-les.

Appuyez sur le bouton "*Créer un compte*"

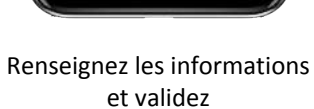

#### 1.2.3.2 : En accédant au profil

Si lors du lancement de l'application mobile la première fois, vous avez cliquez sur "*Continuer sans compte*", vous pouvez vous connecter et créer votre compte IGNrando' en suivant les étapes ci-dessous :

#### Appareil Apple :

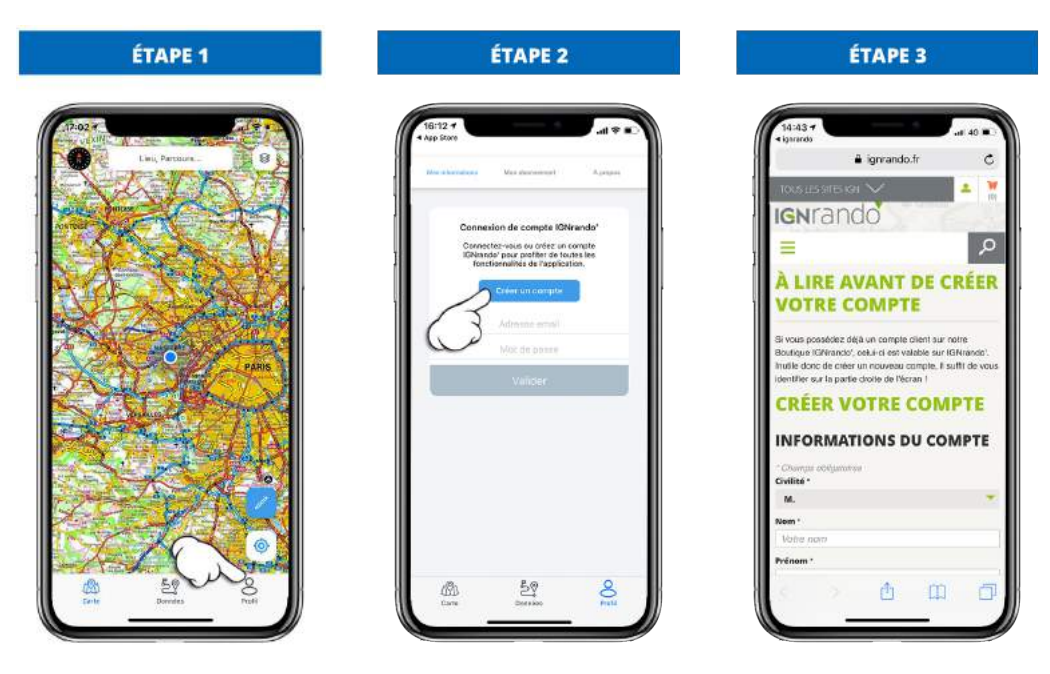

Afficher votre profil en appuyant sur le menu "**Profil**". Appuyez sur le bouton "*Créez un compte*". Renseignez les informations.

#### Appareil Android :

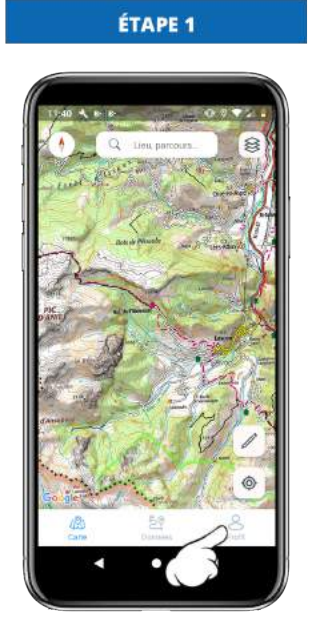

Afficher votre profil en appuyant sur le menu "**Profil**".

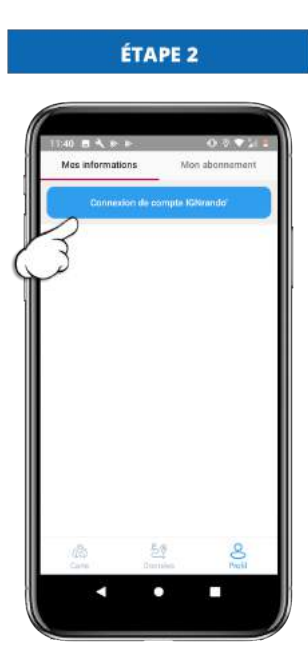

Appuyez sur le bouton "Connexion de compte IGNrando".

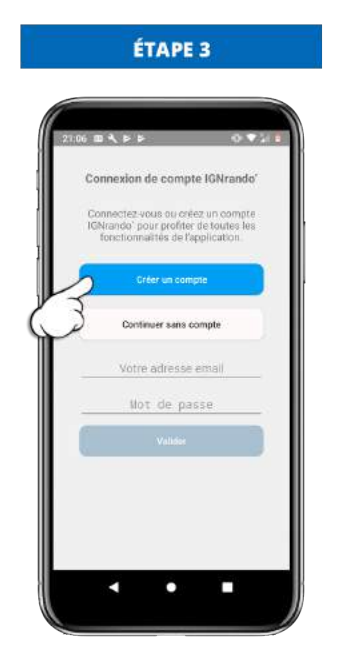

Appuyez sur le bouton "*Créer un compte*"

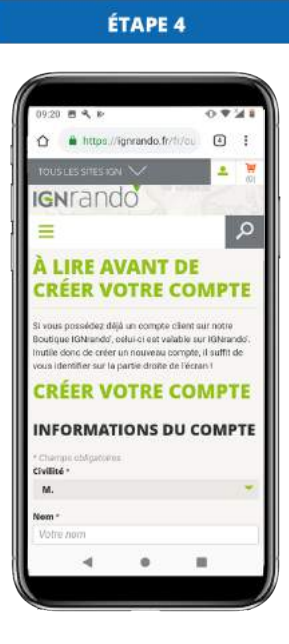

Renseignez les informations.

# 2 - Barre de menu

## 2.1 - Cartes

#### 2.1.1 - Présentation

Vous pourrez choisir la cartographie que vous souhaitez afficher pour vos loisirs de plein air.

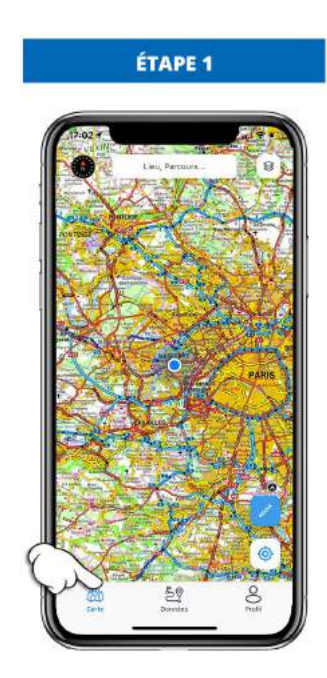

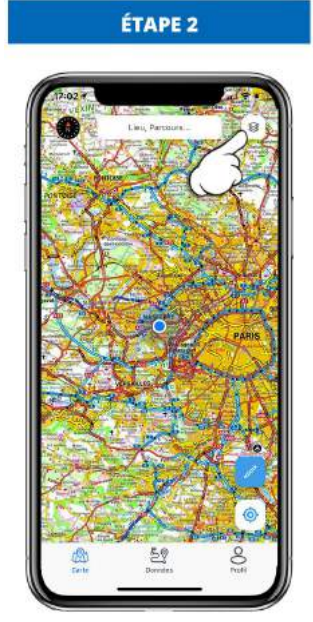

Appuyez sur le menu "Carte"

Appuyez sur le bouton "**Fond** *de carte*".

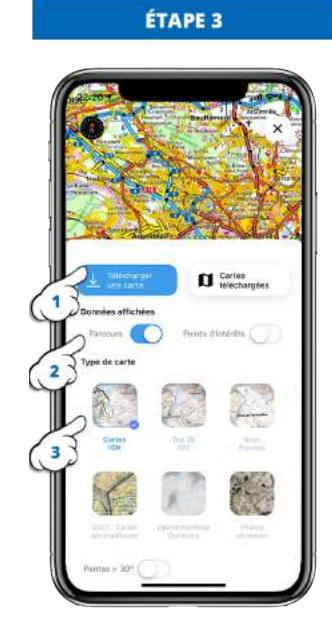

- 1. Gestion des cartes téléchargées
- Données que vous souhaitez afficher
- 3. Le type de cartes à afficher

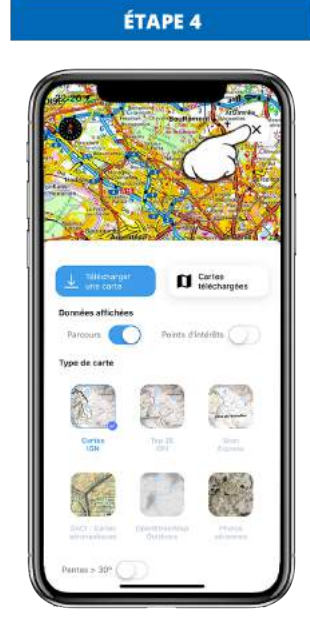

Fermez la fenêtre en appuyant de nouveau sur l'outil "**Fond de carte**".

#### 2.1.2 - Afficher un fond de carte

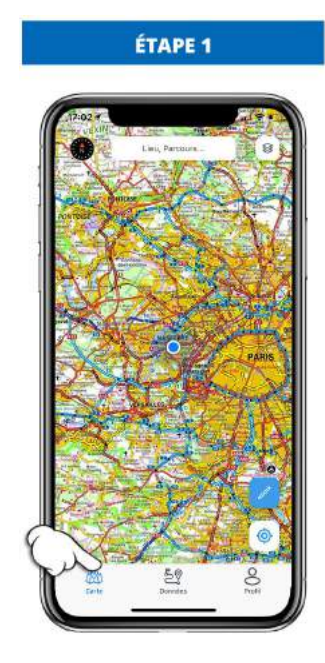

Appuyez sur le menu "Carte"

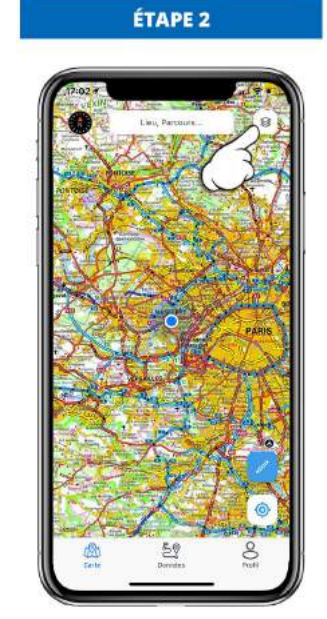

Appuyez sur l'outil "Fond de carte".

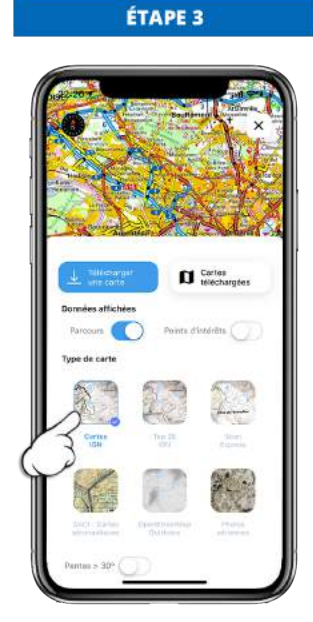

Appuyez sur le "Fond de carte" que vous souhaitez.

ÉTAPE 4

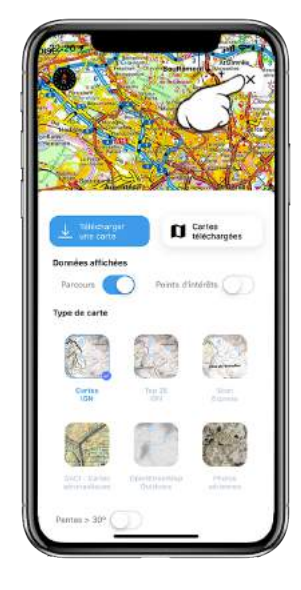

Appuyez sur l'outil "Fond de carte" pour fermer la fenêtre.

#### 2.1.3 - Télécharger une zone de carte

Le téléchargement n'est pas disponible dans la version gratuite de l'application mobile, il faudra donc souscrire à l'abonnement IGNrando' pour une durée de 12 mois.

Vous pourrez ensuite télécharger le fond de carte que vous souhaitez pour faire votre randonnée.

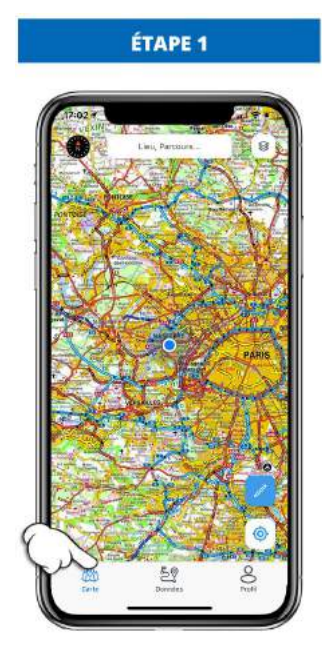

Appuyez sur le menu "Carte"

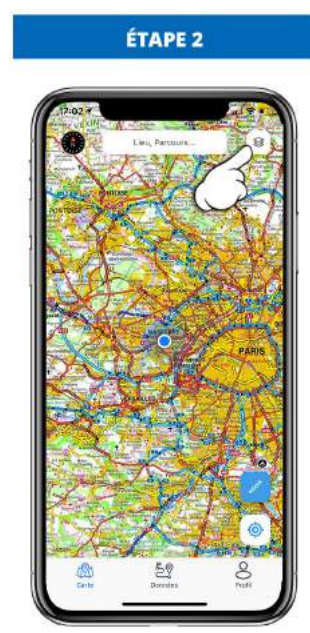

Appuyez sur l'outil "**Fond de** carte".

ÉTAPE 6

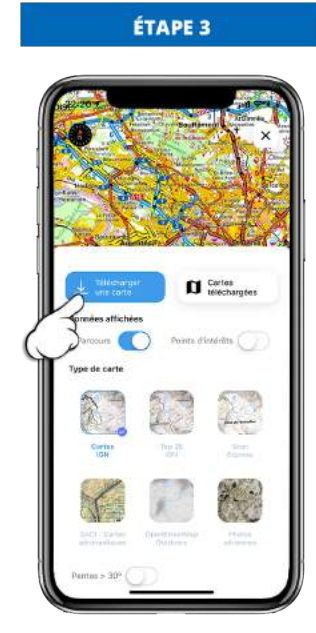

Appuyez sur le bouton "*Télécharger une carte*".

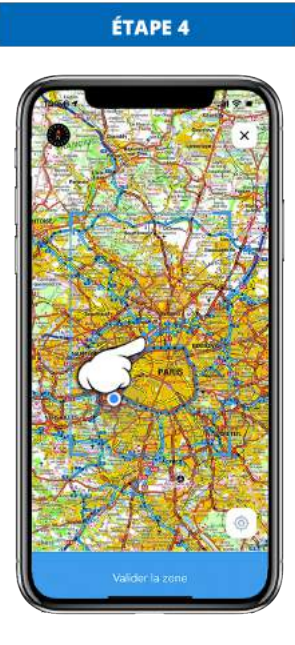

Placez le croix bleue au centre de la zone que vous voulez téléchargez.

ÉTAPE 8

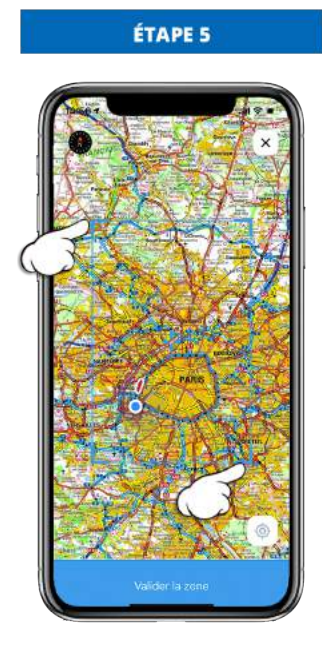

Etirez le calque bleu pour définir la zone à télécharger : en restant appuyé sur les coins pour le déplacer.

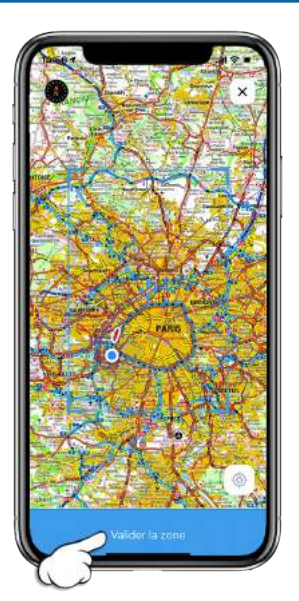

Appuyez sur "Valider la zone".

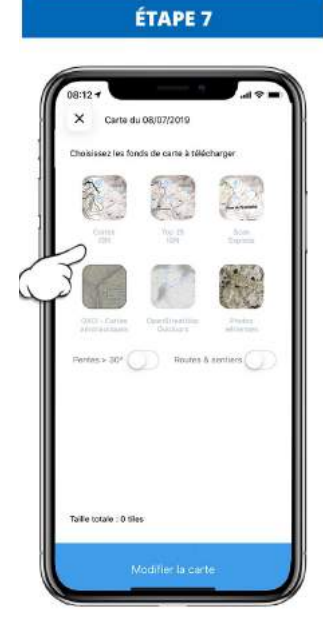

Choisissez le ou les fonds de carte.

08:12 +

X

Carls du 08/07/2018

Carls du 08/07/2018

Carls du 08/07/2018

Carls du 08/07/2018

Carls du 08/07/2018

Carls du 08/07/2018

Carls du 08/07/2018

Carls du 08/07/2018

Carls du 08/07/2018

Carls du 08/07/2018

Carls du 08/07/2018

Carls du 08/07/2018

Carls du 08/07/2018

Carls du 08/07/2018

Carls du 08/07/2018

Carls du 08/07/2018

Carls du 08/07/2018

Carls du 08/07/2018

Carls du 08/07/2018

Carls du 08/07/2018

Carls du 08/07/2018

Carls du 08/07/2018

Carls du 08/07/2018

Carls du 08/07/2018

Carls du 08/07/2018

Carls du 08/07/2018

Carls du 08/07/2018

Carls du 08/07/2018

Carls du 08/07/2018

Carls du 08/07/2018

Carls du 08/07/2018

Carls du 08/07/2018

Carls du 08/07/2018

Carls du 08/07/2018

Carls du 08/07/2018

Carls du 08/07/2018

Carls du 08/07/2018

Carls du 08/07/2018

Carls du 08/07/2018

Carls du 08/07/2018

Carls du 08/07/2018

Carls du 08/07/2018

Carls du 08/07/2018

Carls du 08/07/2018

Carls du 08/07/2018

Carls du 08/07/2018

Carls du 08/07/2018

Carls du 08/07/2018

Carls du 08/07/2018

Carls du 08/07/2018

Vous verrez le nombre de tuiles et la taille du téléchargement.

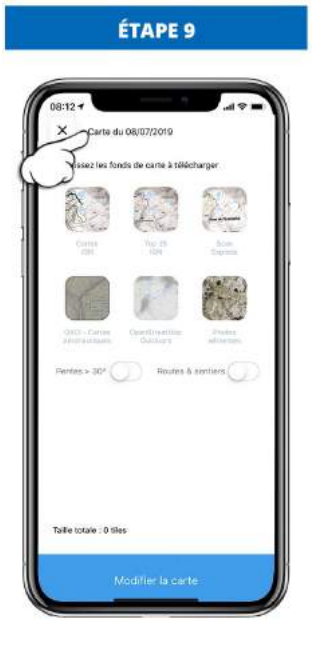

Si le nom par défaut de la carte ne vous convient pas, vous pouvez le changer en cliquant dessus.

| 08:12 -                      | du 08/07/2019           | i¢ lin.              |
|------------------------------|-------------------------|----------------------|
| Fraisiesez les t             | onds de carte à ték     | lcharger             |
| 63                           |                         | 4                    |
|                              | 77                      | 2                    |
| QXQL- Carrier<br>attractions | Operfloyance<br>Outpart | Angeles<br>addresses |
| Pentes > 30* (               | Houtes                  | & sentiers           |
|                              |                         |                      |
| Tolla Intela - 0 1           | llas                    |                      |
| Take wale . o c              | mes                     |                      |

- 1. Appuyez sur "Modifier la carte" pour télécharger la zone.
- 2. Appuyez sur la croix pour fermer.

#### 2.1.4 - Gérer ses cartes téléchargées

#### 2.1.4.1 : En accédant par le menu carte

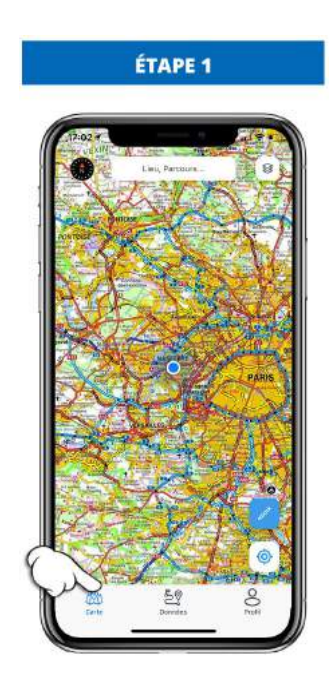

Appuyez sur le menu "Carte"

ÉTAPE 2 59

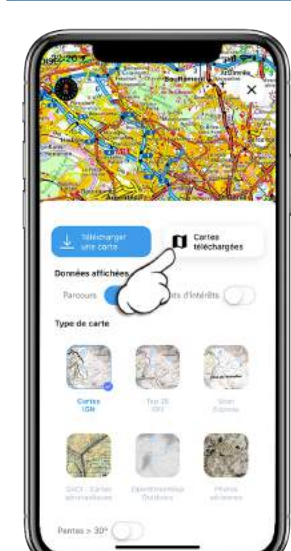

ÉTAPE 3

ÉTAPE 4

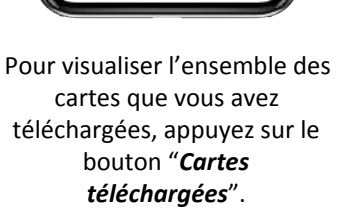

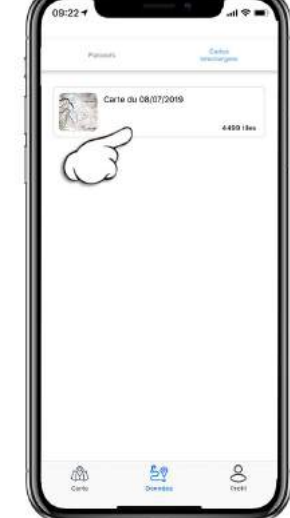

Visualiser l'ensemble des zones de cartes que vous avez téléchargées sur votre mobile.

Appuyez sur l'outil "Fond de carte".

téléchargées, appuyez sur le

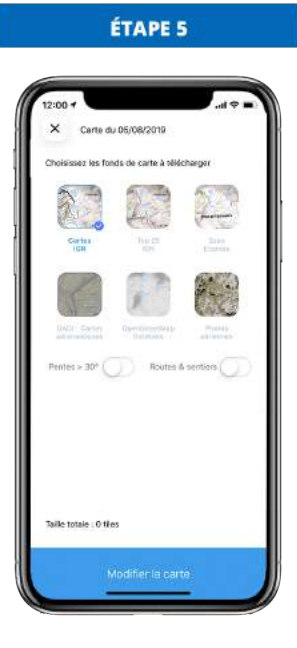

Visualiser l'ensemble <u>des</u> <u>cartes</u> que vous avez téléchargées.

#### 2.1.4.1 : En accédant par le menu données

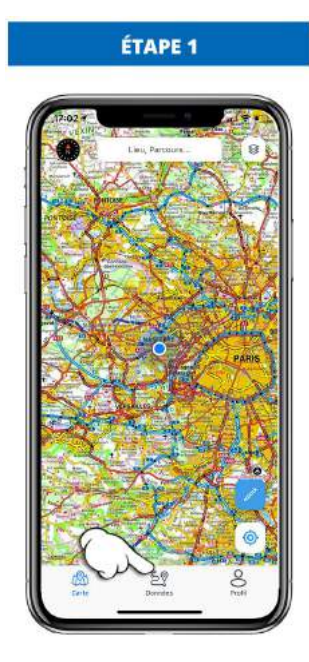

Appuyez sur le menu "Données"

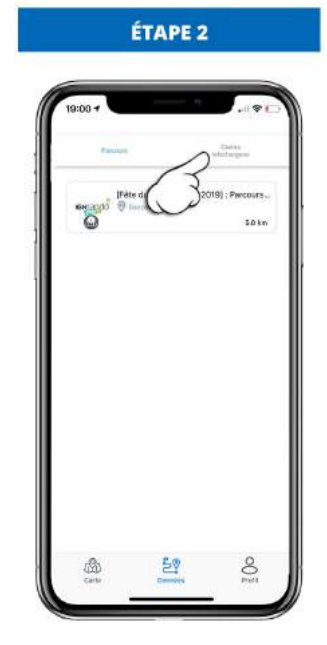

Appuyez sur l'onglet "**Cartes** téléchargées".

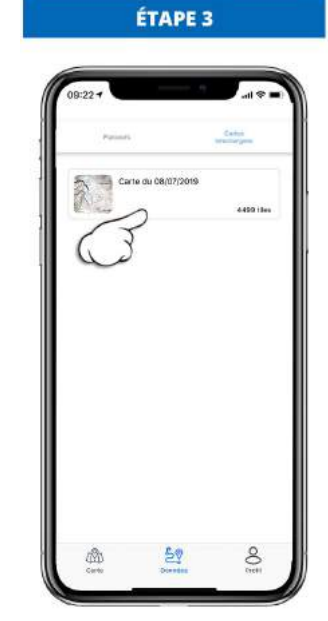

Visualiser l'ensemble des zones de cartes que vous avez téléchargées sur votre mobile.

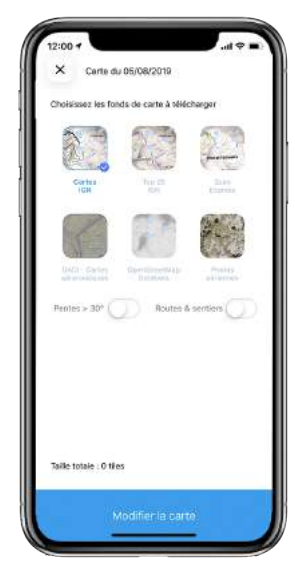

ÉTAPE 4

Visualiser l'ensemble <u>des</u> <u>cartes</u> que vous avez téléchargées.

## 2.2 - Données

#### 2.2.1 - Parcours

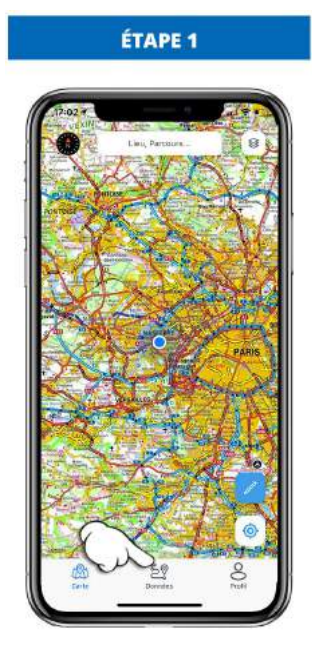

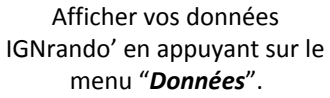

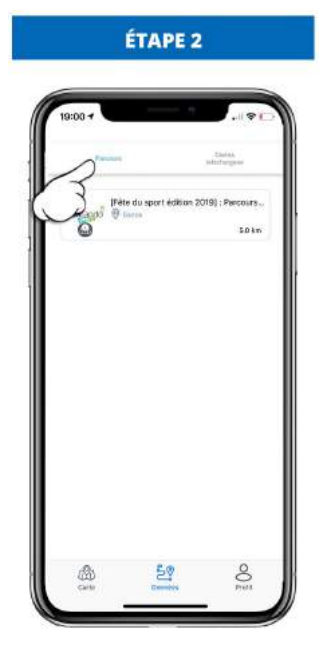

Pour visualiser vos parcours, appuyez sur la catégorie "Parcours".

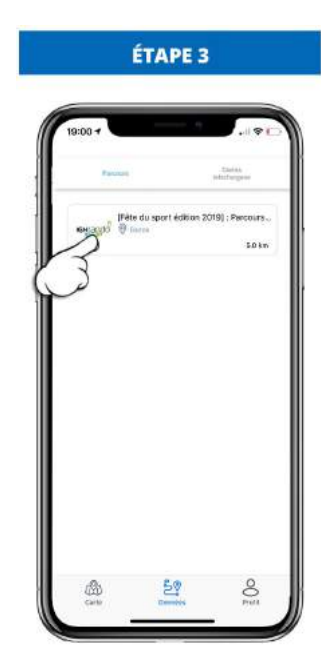

Pour visualiser le parcours, appuyez sur la ligne du parcours en question.

#### 2.2.2 - Cartes téléchargées

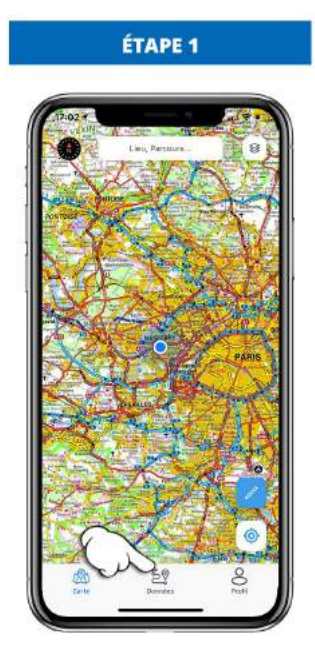

Afficher vos données IGNrando' en appuyant sur le menu "**Données**".

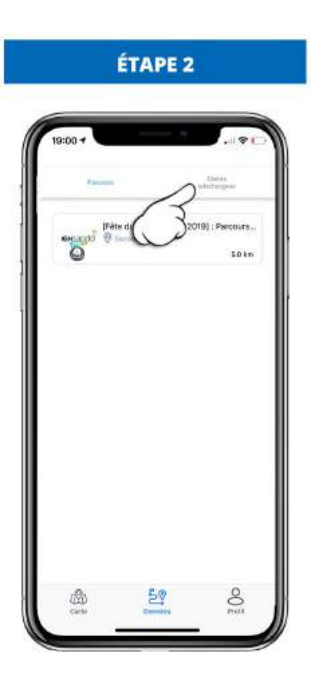

Pour visualiser l'ensemble des cartes que vous avez téléchargées, appuyez sur la catégorie "*Cartes téléchargées*".

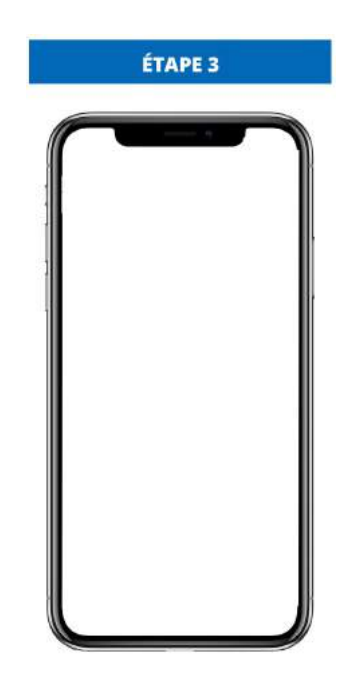

Pour visualiser la carte téléchargée, appuyez sur la ligne de la carte en question.

## 2.3 - Profil

#### 2.3.1 - Mes informations

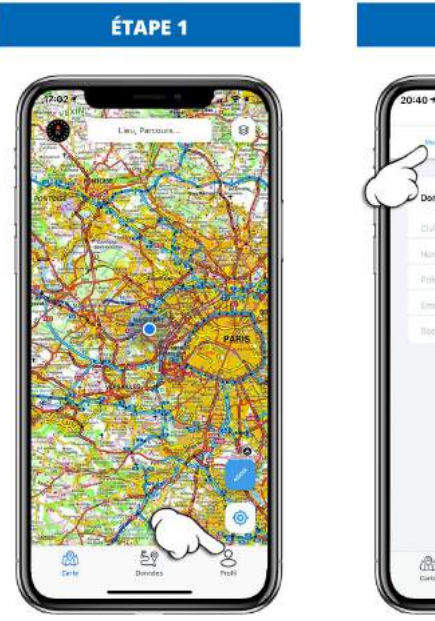

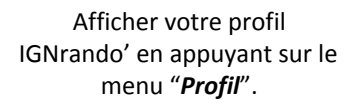

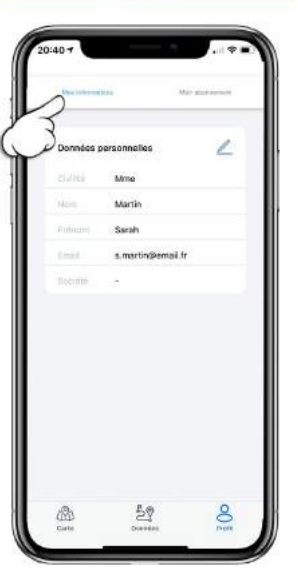

ÉTAPE 2

Pour visualiser l'ensemble de vos informations IGNrando', appuyez sur la catégorie "*Mes informations*".

#### 2.3.2 - Mon abonnement

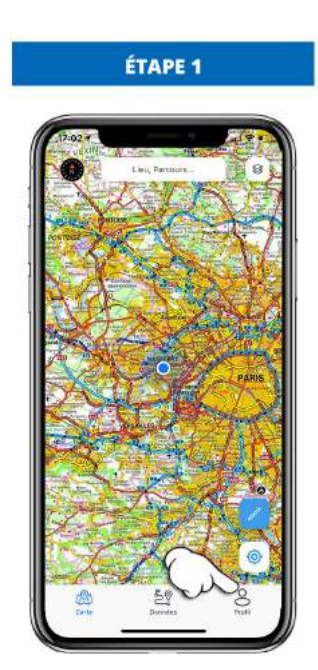

Afficher votre profil IGNrando' en appuyant sur le menu "**Profil**".

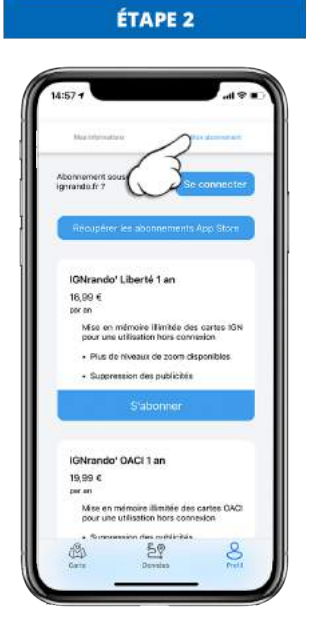

Pour visualiser l'état de votre abonnement IGNrando', appuyez sur la catégorie "*Mon abonnement*".

# 3 - Recherche d'une donnée

# 3.1 - Présentation

Nous vous présentons les différents paramétrages pour votre recherche.

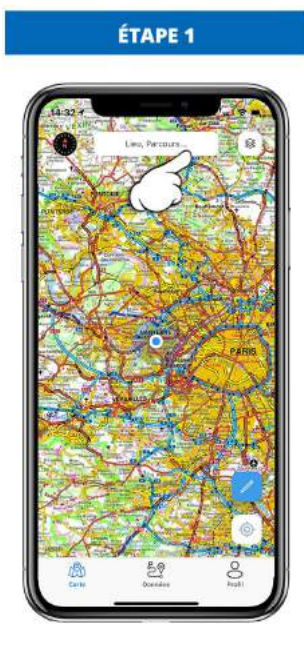

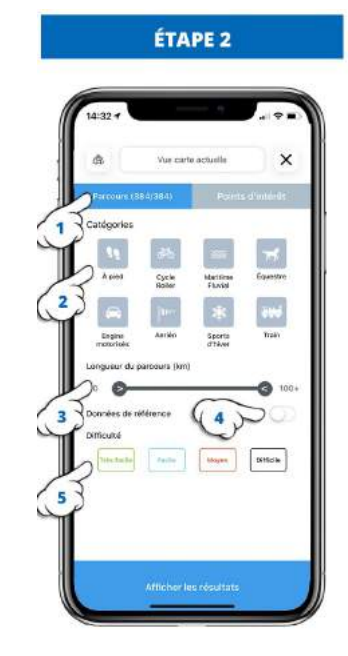

Appuyez sur la barre de recherche.

Dans cette fenêtre vous avez les différents critères de recherche.

- 1. Le type de votre recherche concernant les parcours ou les points d'intérêt.
- 2. Choix de types de loisirs pour votre activité de plein air.
- 3. Permet de limiter la recherche à des parcours d'une distance au choix.
- 4. Afficher seulement les données de référence des professionnels ayant partagé leurs informations.
- 5. Le niveau de difficulté pour affiner par rapport à l'activité et votre niveau de pratique.

## 3.2 - Par la carte

Recherche d'un parcours par rapport à la carte affichée à l'écran.

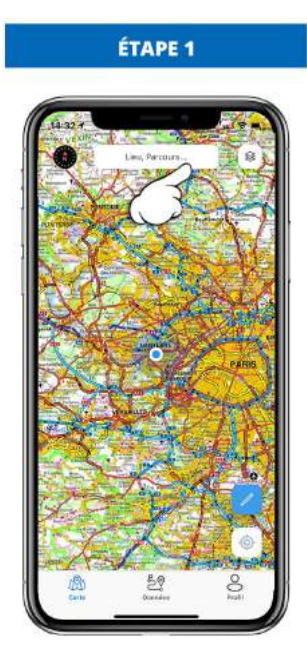

Appuyez sur la barre de

recherche.

ÉTAPE 2

Choisissez les critères de votre recherche.

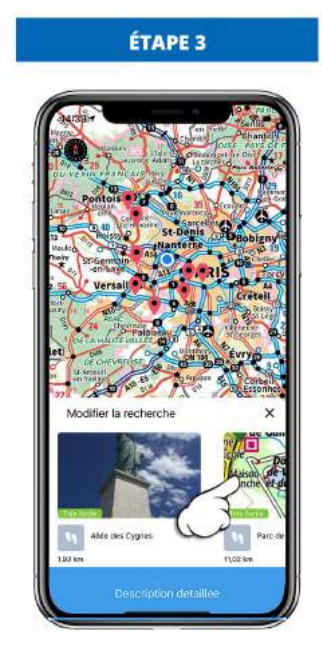

Appuyez sur la parcours que vous souhaitez prévisualiser.

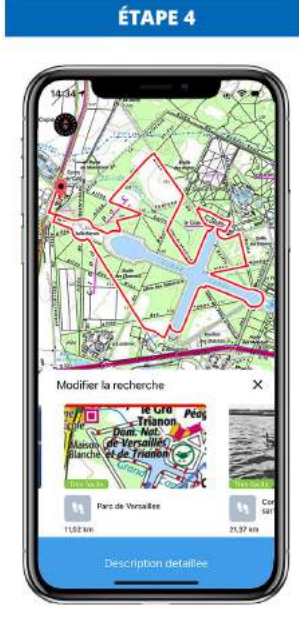

Visualisez le tracé du parcours.

# 3.3 - Par les filtres

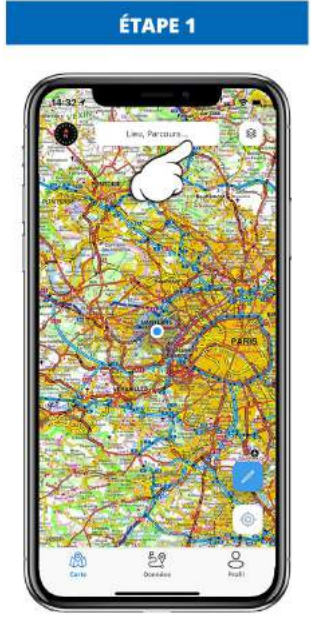

Appuyez sur le champ de recherche.

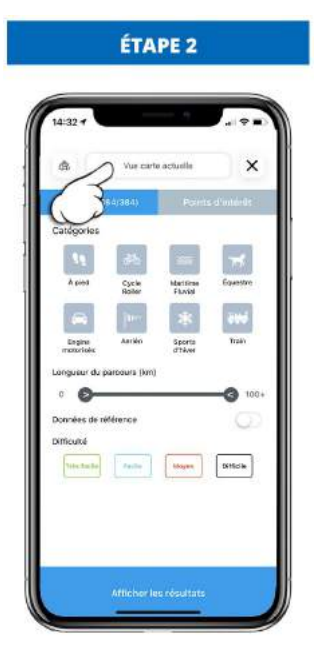

Appuyez sur le champ "Vue carte actuelle".

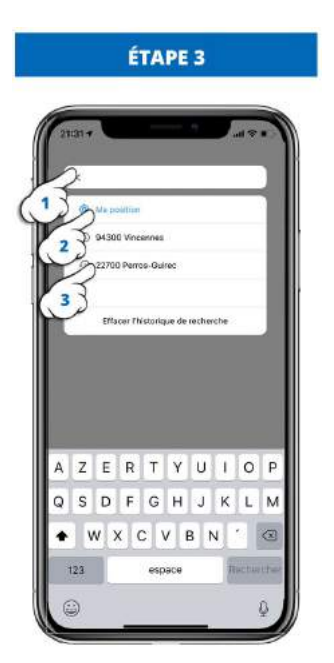

- 1. Entrez le nom d'une commune
- Par ma position actuelle
   Par l'historique de recherche

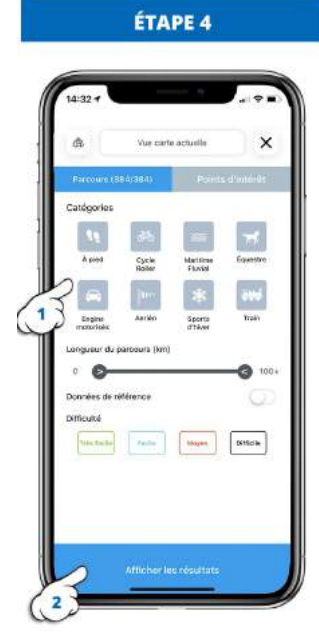

Choisissez les critères de votre recherche.

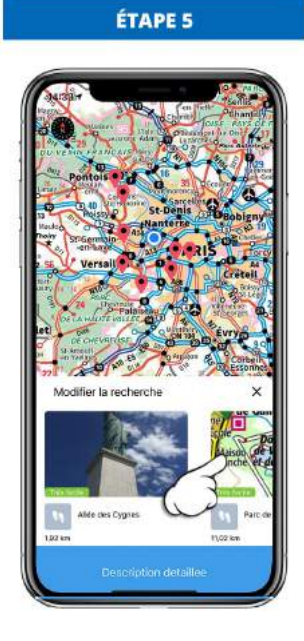

Appuyez sur la parcours que vous souhaitez prévisualiser.

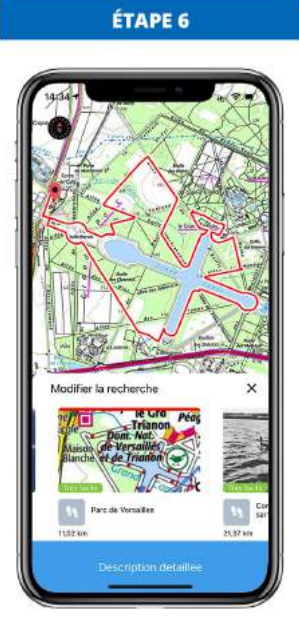

Visualisez le tracé du parcours.

# 4 - Visualiser mes données

## 4.1 - Parcours

#### 4.1.1 - Présentation d'une fiche

Sur la fiche parcours, retrouvez toutes les informations renseignées par le créateur du parcours lors de sa réalisation sur le site.

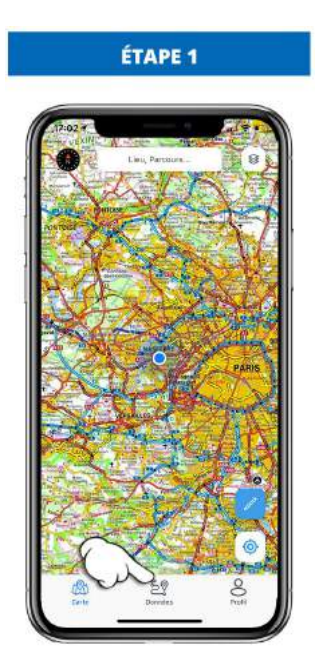

Afficher vos données IGNrando' en appuyant sur le menu "Données".

#### L'identification du parcours

Vous retrouvez dans le cartouche :

- 1. Le titre du parcours
- 2. Les ronds des options activées (bleues) ou non (grisées)
- La distance du 3. parcours

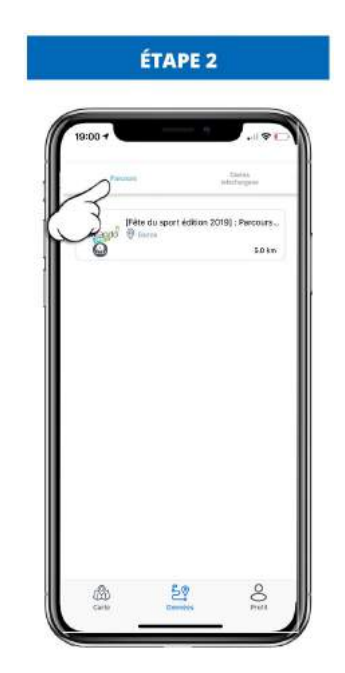

Pour visualiser l'ensemble des parcours, appuyez sur l'onglet "Parcours".

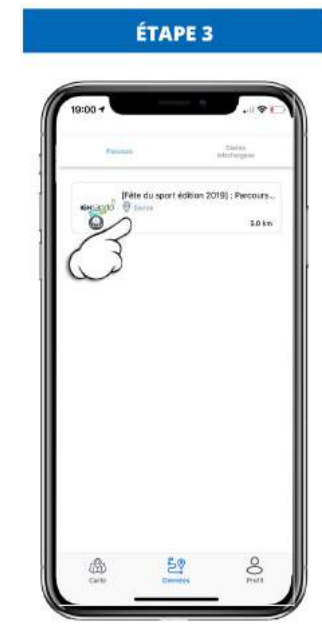

Pour visualiser la fiche du parcours, appuyez sur le parcours en question.

# IGNTAD GN9 3

ÉTAPE 4

La fiche comporte 4 parties :

- 1. L'identification
- 2. Les données
- Les informations 3.
- Les fonctions 4 avancées

#### ÉTAPE 5

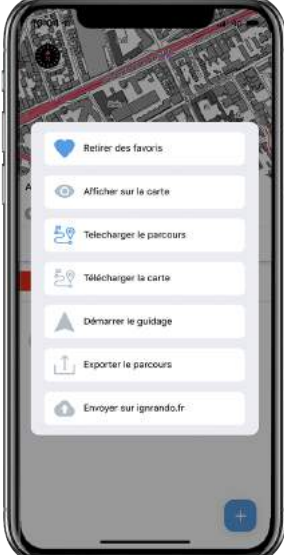

#### Les fonctions avancées

Vous retrouvez dans le cartouche, les actions possibles sur la donnée.

#### Les onglets des données

Vous retrouvez dans le cartouche :

- 1. L'onglet description pour retrouver les informations
- 2. Profil pour retrouver l'altimétrie
- 3. Points d'intérêt pour retrouver les POIs

#### Les informations sur la <u>donnée</u>

Vous retrouvez toutes les informations renseignées par le créateur du parcours.

#### 4.1.2 - Description

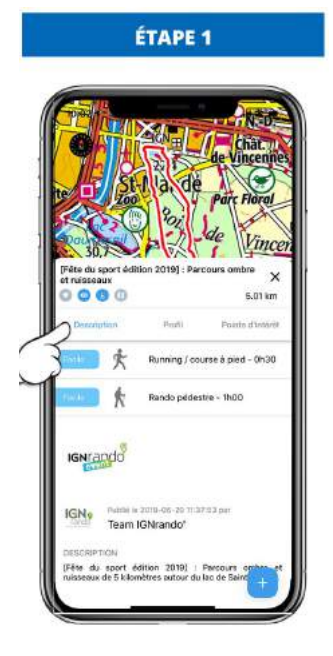

Appuyez sur l'onglet "Description détaillée".

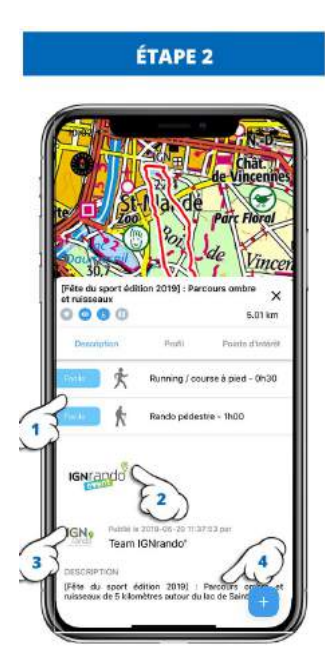

Vous retrouvez les informations rentrées par le créateur du parcours :

- 1. le loisirs, le niveau et la durée
- 2. les photos
- les informations concernant le créateur de la donnée
- la description permettant d'avoir plus de précisions

#### 4.1.3 - <u>Profil</u>

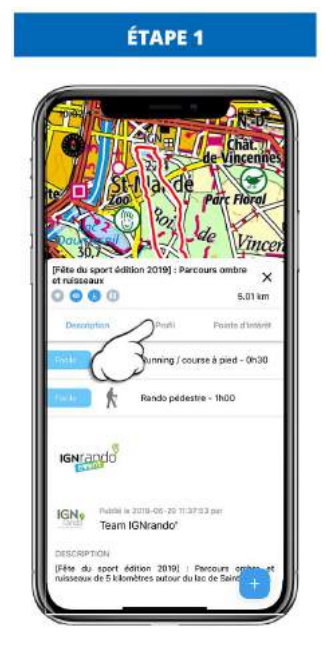

Appuyez sur l'onglet "Profil"

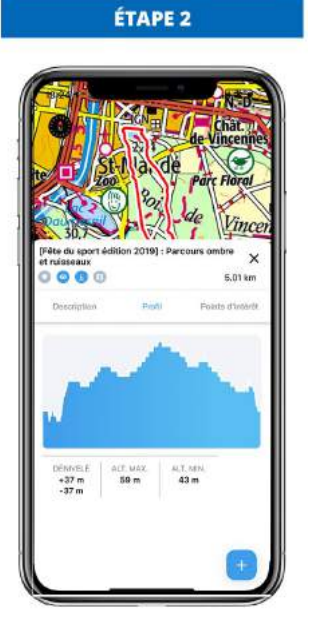

Vous retrouvez dans les informations sur l'altimétrie du parcours.

#### 4.1.4 - Points d'intérêt

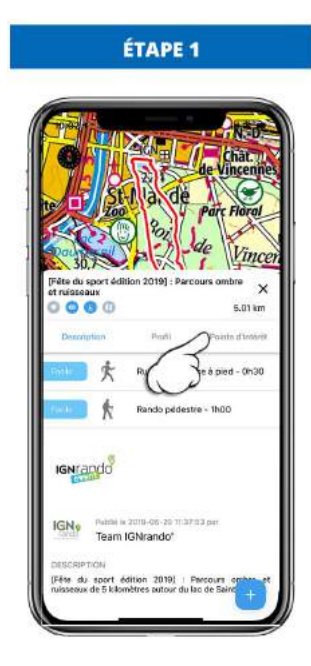

Appuyez sur l'onglet "**Points** d'intérêt"

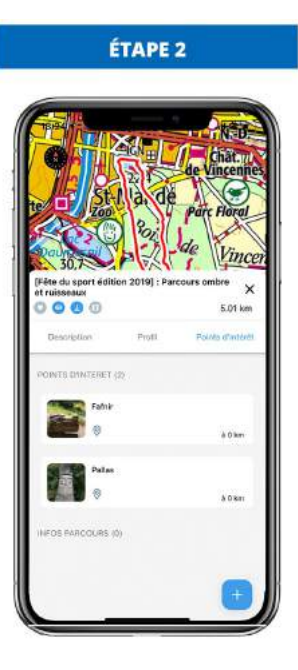

Vous retrouvez dans le cartouche les informations concernant les points d'intérêt et les infos parcours renseignés sur le parcours.

#### 4.1.5 - Fonctions avancées

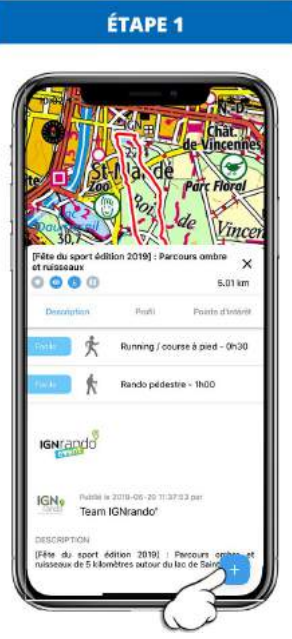

Sur la fiche de la donnée, pour afficher les fonctions avancées, cliquez sur le bouton "+" bleu en bas à droite.

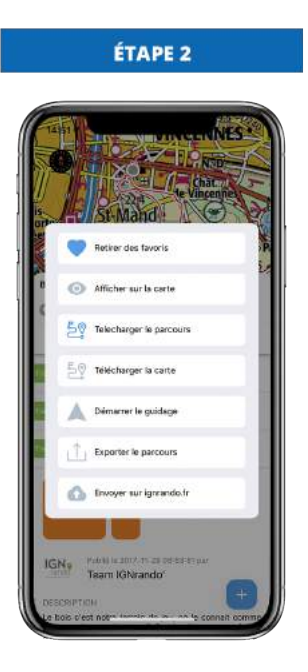

La fenêtre des fonctions apparaît avec les actions détaillées ci-dessous.

| Fonction "Ajouter/Supprimer<br>des favoris"                                                                                                    | Fonction "Afficher/Cacher la<br>carte"                                                                                                    | <u>Fonction</u><br><u>"Télécharger/Supprimer le</u><br><u>parcours"</u>                                                                                                    |  |
|----------------------------------------------------------------------------------------------------|----------------------------------------------------------------------------------------------------|----------------------------------------------------------------------------------------------------|--|
| Lorsque la fonction " <i>Ajouter</i><br><i>aux favoris</i> " est bleue, le<br>parcours est dans vos favoris<br>et lorsqu'elle est grise le<br>parcours n'est pas dans vos<br>favoris. | Appuyez sur " <i>Afficher sur la carte</i> " pour visualiser le tracé.<br>Le bouton se transforme alors<br>en " <i>Cacher sur la carte</i> " pour<br>ne plus afficher le parcours. | Appuyez sur <b>"Télécharger le</b><br><b>parcours</b> " pour télécharger la<br>donnée sur votre appareil<br>mobile.<br>Le bouton devient <b>"Supprimer<br/>le parcour</b> s" pour ne plus<br>l'avoir sur votre appareil<br>mobile. |  |

| Fonction "Télécharger la                                                                                   | <u>Fonction "Démarrer le</u>                                                                                  |
|----------------------------------------------------------------------------------------------------|----------------------------------------------------------------------------------------------------|
| carte"                                                                                                    | guidage"                                                                                                    |
| Appuyez sur " <i>Télécharger la carte</i> " pour télécharger la carte du trajet sur votre appareil mobile. | Appuyez sur " <i>Démarrer le<br/>guidage</i> " pour suivre votre<br>tracé lors de l'activité de plein<br>air. |

# 5 - Suivre un parcours

Pour suivre un parcours, il faut que celui-ci soit au préalable téléchargé dans votre appareil mobile.

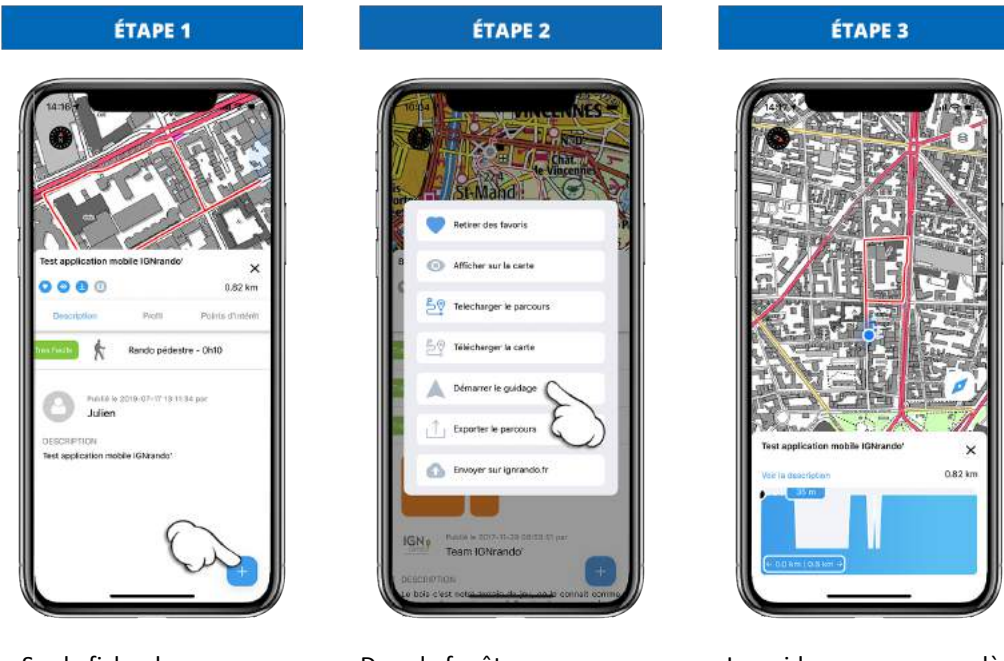

Sur la fiche du parcours, appuyez sur le bouton "+" bleu des fonctionnalités avancées

Dans la fenêtre appuyez sur "Démarrer le guidage"

Le guidage commence dès que vous êtes au point de départ du tracé et vous oriente automatiquement.

# 6 - Outil crayon

## 6.1 - Enregistrement d'un parcours

#### 6.1.1 - Démarrer un enregistrement

Démarrer un enregistrement au cours de votre loisirs de plein air.

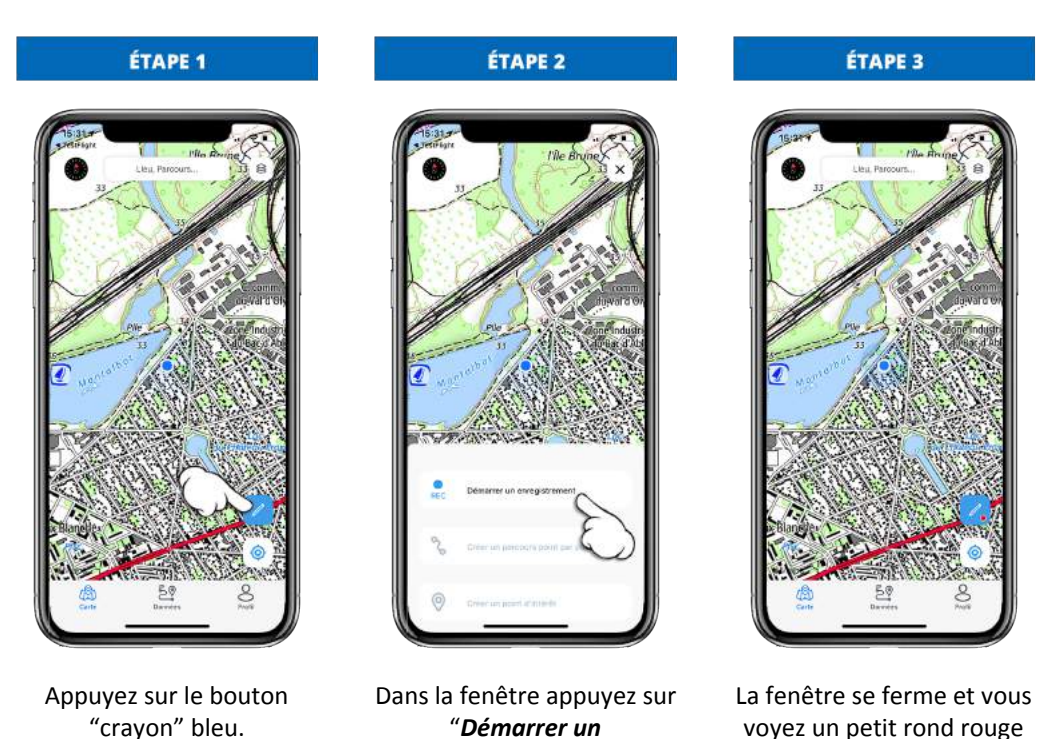

enregistrement"

#### 6.1.2 - Arrêter un enregistrement

Arrêter ou effacer un enregistrement à la fin de votre loisirs de plein air.

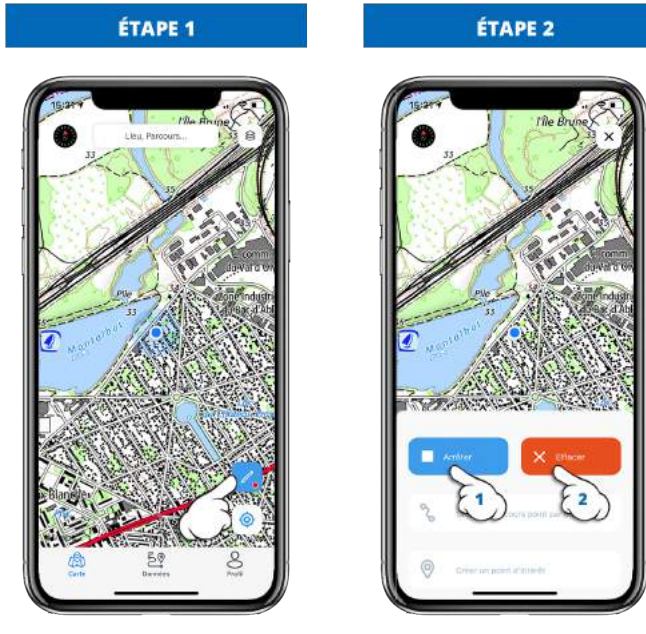

Appuyez sur le bouton "*crayon*" bleu (rond rouge).

Appuyez sur "**Arrêter**" pour sauvegarder ou sur "**Effacer**".

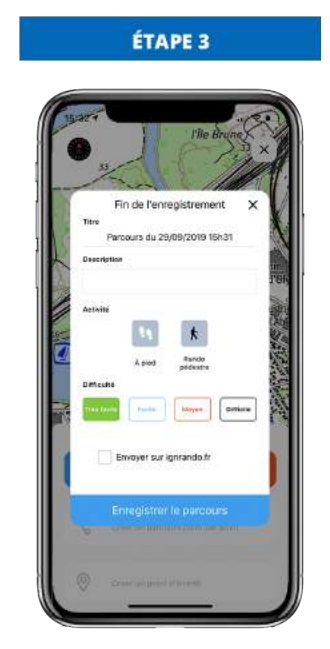

quand que cela enregistre.

Dans la fenêtre appuyez entrez les informations.

Indiquez :

- le titre du parcours
- une description
- l'activité et le type de loisirs
- la difficulté
- si vous souhaitez l'envoyer sur IGNrando.fr immédiatement.
- Puis "Enregistrer le parcours".

Ses informations seront aussi modifiables sur votre compte IGNrando.fr.

Mais renseignez un minimum pour retrouver facilement le parcours sur votre compte dans l'onglet "*Brouillon*" de votre compte.

# 7 - Synchronisation des données

# 7.1 - Envoi du site vers l'application mobile

Il faut dans un premier temps mettre le parcours en favoris sur votre compte IGNrando.fr

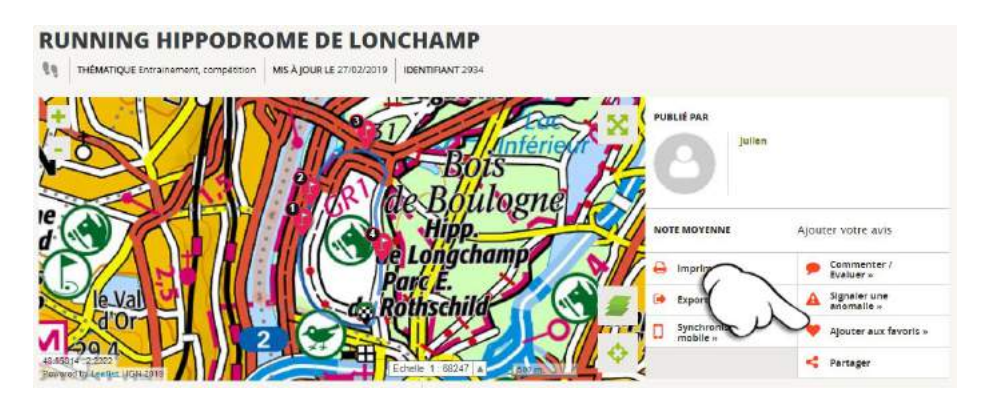

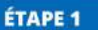

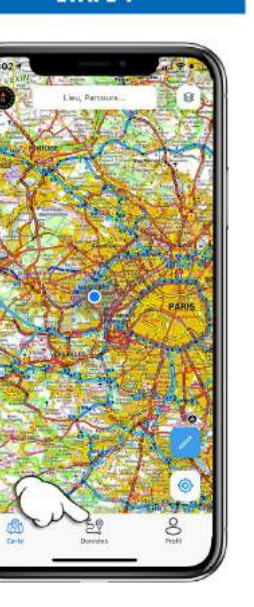

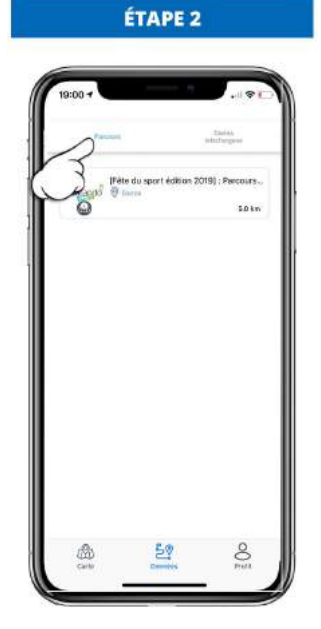

Afficher vos données IGNrando' en appuyant sur le menu "**Données**".

Pour visualiser l'ensemble des parcours, appuyez sur l'onglet "Parcours".

# 7.2 - Envoi de l'application mobile vers le site

#### 7.2.1 - Envoyer vers IGNando.fr

Procédure à prévilégier, car en un clic vous retrouvez le parcours sur votre compte, dans vos brouillons : <u>https://ignrando.fr/fr/customer/parcours/#parcours</u>

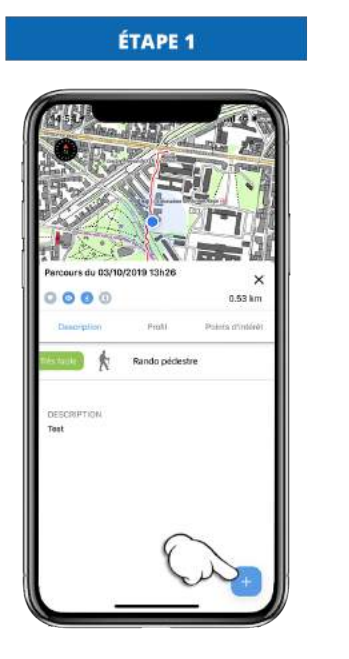

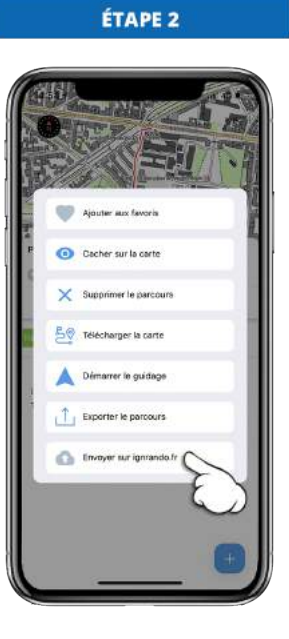

Appuyez sur le bouton "+" bleu.

Dans la fenêtre appuyez sur "Envoyer sur IGNrando.frr"

#### 7.2.2 - Exporter le parcours en format GPX

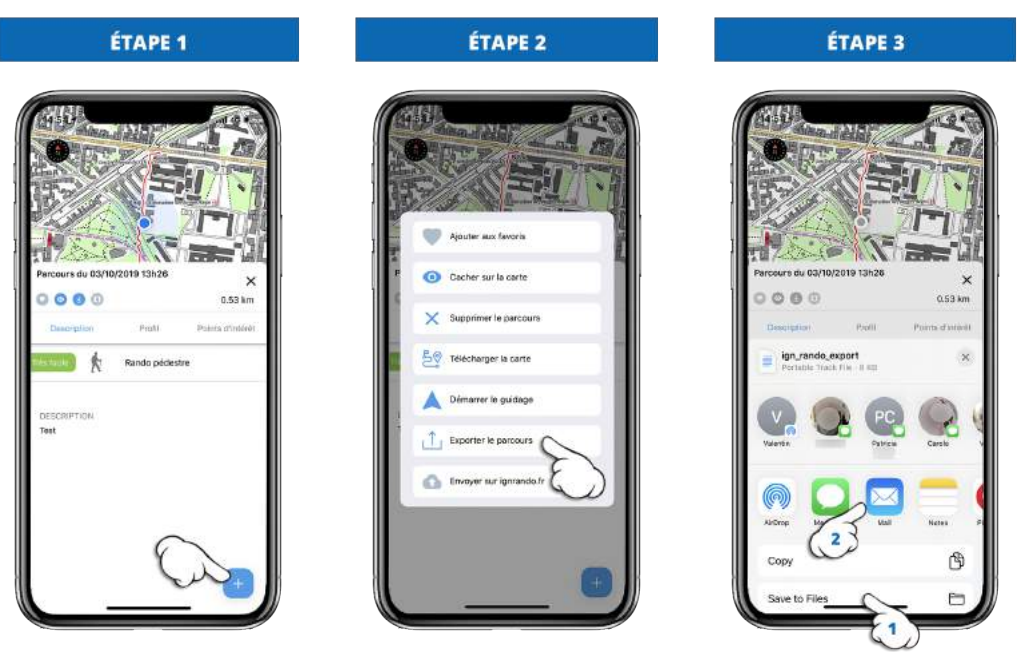

Appuyez sur le bouton "+" bleu.

Dans la fenêtre appuyez sur "Exporter le parcours"

Choisissez la façon d'exporter, "cloud", "Mail", ...

Il faudra ensuite sur votre compte IGNrando.fr, importer le parcours. Vous retrouvez cela expliqué sur l'aide en ligne du site : <u>https://ignrando.fr/fr/ignrando-site-aide</u>